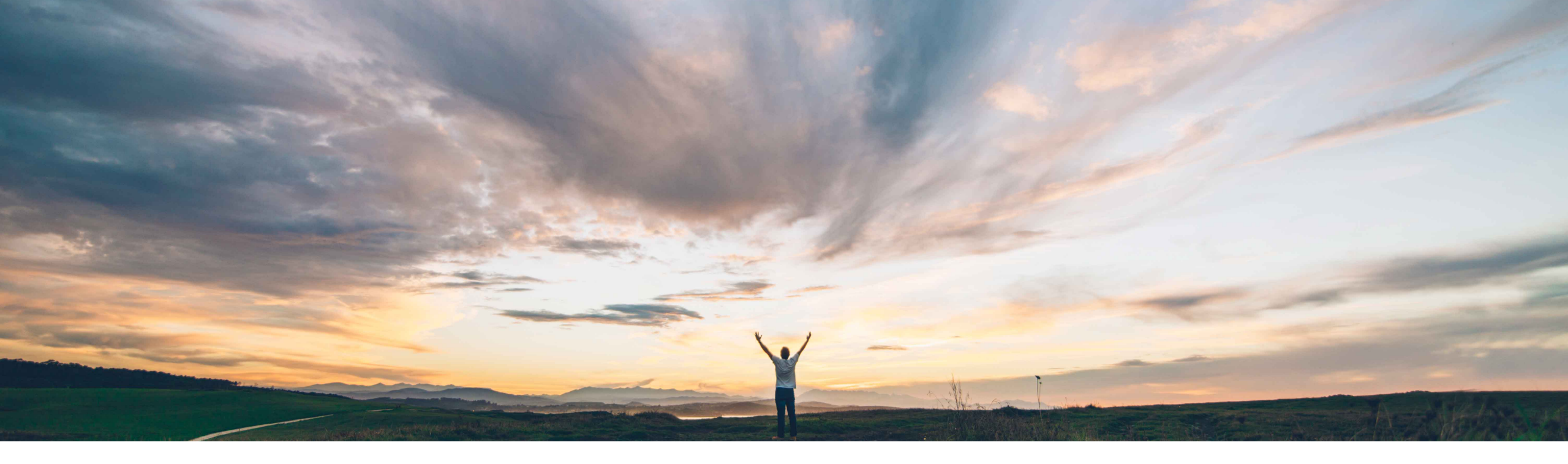

SAP Ariba M

# Feature at a Glance

Display section navigation trail in the outline and comparison view of an assembled document

Hari Krishnan Babu, Keertan Rai – SAP Ariba Target GA: August, 2018

CONFIDENTIAL

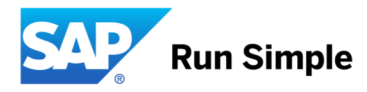

Introducing: Display section navigation trail in the outline and comparison view of an assembled document

#### **Customer challenge**

Currently the outline view or the document version comparison screen of an assembled document does not display the section headings as well the section details when scrolling through the document. When users scroll through or compare versions of lengthy documents with several clauses under sections / sub-sections, they are unable to co-relate the clause to the section hierarchy that is featured under.

# Meet that challenge with SAP Ariba

This feature introduces a tool-tip that displays the section hierarchy of a clause upon mouse-over in the outline and comparison view of a document. Section hierarchy details are also available at the section-name level through a breadcrumb that displays the full section path. These enhancements are available in both the outline view and the view changes page for comparing document versions.

#### **Experience key benefits**

Provides a user-friendly experience to customers to navigate through documents within the solution instead of having to download it from the contract workspace.

#### Solution area

SAP Ariba Contracts

#### Implementation information

Will be enabled for all customers

#### **Prerequisites and Limitations**

UP-845 should be enabled for this feature to work.

Introducing Display section navigation trail in the outline and comparison view of an assembled document

#### **Detailed feature information**

- 1. In the Outline View of a Main Agreement or during the review changes (redlines), Ariba UI will now tell the users which section of the document that this clause belongs to.
- 2. If there are number of clauses in the Outline view just by hovering over the clause user can see the section Bread Crumb.

Introducing Display section navigation trail in the outline and comparison view of an assembled document

| Overview Outline View Version History                                                                                      |               |             |
|----------------------------------------------------------------------------------------------------|---------------|-------------|
| Clause Type: All 🗸                                                                                                    | Ac            | tions 🗸 📰 😽 |
| Clause                                                                                                    | Type Comments | Action      |
| The CONTRACT consists of the following Sections, which are attached:                                                       | Ad Hoc        | Actions •   |
| Section I – The completed and signed Form of Agreemen FOR PURCHASE OF GOODS AND SERVICES > SECTIONS FORMING THE CONTRACT > | Ad Hoc        | Actions •   |
| Section II – DEFINITIONS AND INTERPRETATION;                                                                               | Ad Hoc        | Actions -   |
| Section IIIA – SPECIAL TERMS AND CONDITIONS;                                                                               | Ad Hoc        | Actions -   |
| Section IIIB – GENERAL TERMS AND CONDITIONS:                                                                               | Ad Hoc        | Actions -   |

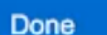

### Introducing Display section navigation trail in the outline and comparison view of an assembled document

| iew changes between the documents. Changes 1 (2) Previous Next                                                                                                    |
|----------------------------------------------------------------------------------------------------|
| Changes 1 (2) Previous Next                                                                                                    |
|                                                                                                    |
|                                                                                                    |
| ignatories                                                                                                    |
| ECTION II – DEFINITIONS AND INTERPRETATION > DEFINITIONS                                                                                                    |
|                                                                                                    |
| apitalised words and expressions have the following meanings when interpreting the CONTRACT:                                                                                                    |
| ECTION II - DEFINITIONS AND INTERPRETATION > INTERPRE<br>INTERPRETATION > DEFINITIONS AND<br>INTERPRETATION > DEFINITIONS                                                                                            |
| Il provisions of the CONTRACT will have the following rules of Interpretation.                                                                                                    |
|                                                                                                    |
| ne terms "including" and "includes" mean "including without limitation" and "includes without limitation".                                                                                                    |
|                                                                                                    |
| eferences to "parties" mean the parties to the CONTRACT. References to a "party" mean one of the parties to the CONTRACT and its respective successors and permitted assigns, unless the context otherwise requires. |
|                                                                                                    |
| ne terms "will", "must", and "shall" have equivalent meanings and create a present and ongoing obligation, unless the context otherwise requires.                                                                    |
|                                                                                                    |
| fords indicating the singular also include the plural, and words indicating the plural include the singular, unless the context otherwise requires.                                                                  |

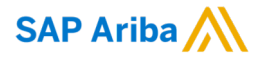

# Thank you.

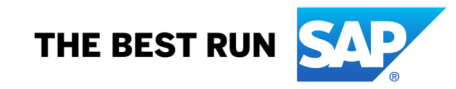